## Bestellwesen in velo.port

Dieser Kurzleitfaden erläutert die Grundlagen für Teilebestellungen und das Verbuchen von Wareneingängen in velo.port.

## Grundlagen

In velo.port werden Artikel in 2 Kategorien unterteilt:

- 1. **Stammartikel:** Der Artikel befindet sich in Ihrem regulären Sortiment und wird von Ihnen einer passenden Warengruppe zugeordnet.
- Sonderartikel: Der Artikel wird einmalig (bzw. sehr selten) zum Beispiel f
  ür einen Kunden oder eine Reparatur bezogen. Er befindet sich automatisch in einer Sammelwarengruppe "Sonderartikel".

## Bestellwege

In velo.port gibt es eine Vielzahl von unterschiedlichen Ausgangspunkten für eine Teilebestellung. Die 3 üblichsten Wege sind:

### 1. Über die Nachbestellvorschlagsliste = Normalfall zum Auffüllen des Stammsortiments

In der Warenkorbansicht (**BESTELLUNG >> WARENKORB ANZEIGEN**) erhalten Sie in der unteren Fensterhälfte eine Liste aller Artikel, bei denen der angegebene Mindestbestand unterschritten wurde. Dabei werden auch Reservierungen für Werkstattaufträge und Auftragsbestätigungen miteinbezogen:

| Na | chbestellungen:          |                    |                                             |               |          |            |           |                     |   |
|----|--------------------------|--------------------|---------------------------------------------|---------------|----------|------------|-----------|---------------------|---|
|    | Menge                    | ArtNr              | Bezeichnung                                 | Bestand       | MinBest. | Reserviert | Verfügbar | Hauptlieferant /    |   |
| ×  | 3                        | 42400015           | Ergon GP1-L                                 | 3             | 1        | 5          | -2        | BICO(Teil)          | Ê |
| ×  | 1                        | 10421611           | Schwalbe Schlauch DV 10                     | 9             | 10       | 0          | 9         | Batavus/Bäumker     |   |
| ×  | 5                        | 10423611           | Schwalbe Schlauch DV 12                     | 11            | 15       | 1          | 10        | Batavus/Bäumker     |   |
| ×  | 3                        | 10425311           | Schwalbe Schlauch DV 13                     | 0             | 2        | 1          | -1        | Batavus/Bäumker     |   |
| ×  | 4                        | 50006              | Abdeckhaube Korb Basil Capri und Cairo      | 0             | 2        | 1          | -1        | Böttcher            |   |
| ×  | 4                        | 812240             | Kassette Shimano HG41 8-fach, 11-34 Zähne   | 6             | 10       | 0          | 6         | Böttcher            |   |
| ×  | 8                        | 11151348           | Reifen Schwalbe Marathon Plus 47-622        | 1             | 25       | 9          | -8        | Böttcher            |   |
| ×  | 0                        | 665154             | Schlauch Schwalbe AV 13                     | -2            | 2        | 0          | -2        | Böttcher            | П |
| ×  | 5                        | 241129             | Shimano Kette HG40 116 Glieder, grau        | 6             | 10       | 0          | 6         | Böttcher            | L |
| ×  | 2                        | 11.5369.207.700    | Avid Scheibenbremsbelag BB 7 metall         | 8             | 0        | 10         | -2        | Hartje              | L |
| ×  | 1                        | 2100442 DSL-UNI    | Display Sleeve - Schutzhülle für Displays   | 0             | 2        | 0          | 0         | Magura (VC)         | ſ |
| ×  | 23                       | 4200               | Oil of Rohloff 50ml Flasche                 | -21           | 0        | 2          | -23       | Rohloff AG(Katalog) | L |
| ×  | 2                        | 1402789700         | Reifen Schwalbe Big Ben 27.5x2.00" 50-584   | 0             | 2        | 0          | 0         | Wiener Bike Parts   | L |
| ×  | 47                       | maplu40622         | Reifen Schwalbe Marathon Plus 40-622 Reflex | 23            | 50       | 23         | 0         | Wiener Bike Parts   | - |
|    | In Warenkorb verschieber | Liste neu erzeugen |                                             |               |          |            |           |                     |   |
|    |                          |                    | Neue Positi                                 | on Schliessen |          |            |           |                     |   |

Die Liste ist nach den (laut Artikelverwaltung) zugeordneten Hauptlieferanten sortiert. Ob ein Artikel dort generell berücksichtigt wird, kann in der Artikelverwaltung definiert werden (Option: *NACHBESTELLVORSCHLAG*).

Durch Klick auf *IN WARENKORB VERSCHIEBEN* öffnet sich der Bestelldialog, der gegebenenfalls auch Alternativlieferanten, tagesaktuelle persönliche Preise sowie Verfügbarkeiten darstellt:

| 🛓 Pre | isinformationen    |            |              |                     |                        |          | ×        |
|-------|--------------------|------------|--------------|---------------------|------------------------|----------|----------|
|       |                    | 9040       | 70100        |                     |                        |          |          |
| Bata  | avus/Bäumker       | \$ 32/4    | 47-559/597   | 1042 3611 NR 12     | DV-40MM 26"            |          |          |
| Staff | felpreise:         |            |              |                     |                        |          |          |
|       |                    |            |              | Einzelpreis:        | 2,69                   |          |          |
|       |                    |            |              | ME:                 | Stück                  |          |          |
|       | Keine Staffelpreis | se         |              | VDE                 | 10                     |          |          |
|       | vorhanden          |            |              | VPL.                | 1.0                    |          |          |
|       |                    |            |              | Preis für:          | Stück                  |          |          |
|       |                    |            |              | Verfügbar:          |                        |          |          |
| Best  | ellmenge:          | 5 S        | tück         |                     |                        |          |          |
|       |                    |            |              |                     |                        |          |          |
| Weite | ere Lieferanten:   |            |              |                     |                        |          |          |
| L.    | Lieferant          | ArtNr      |              | Bezeichnung         |                        |          |          |
| *     | FAMO               | 300442460  | Schlauch :   | 26X1.75,13/4,11/2,1 | 2,24                   | <b>-</b> |          |
| *     | BICO(Teil)         | 11291      | Schwalbe I   | Fahrradschlauch D\  | / Ventil Nr. 12 26" 4  | 2,45     |          |
| *     | Paul Lange         | SB1042361  | 1 SCHLAUC    | H DV12 32/47-559/5  | 597 40MM               | 2,45     |          |
| *     | Batavus/Bäumker    | 904070100  | S 32/47-55   | 9/597 1042 3611     | NR 12 DV-40MM          | 2,69     |          |
| *     | Diegelmann & Jac.  | SL12B      | SL12DV=2     | 6X1-3/8-1,75 DV 28  | 3/47-559 NR.12 DV      | 2,70     |          |
| *     | Böttcher           | 687120     | Schwalbe I   | DV12 Schlauch, 26 ) | x 1.75 - 1 1/4 ", AS 3 | 2,79     |          |
| *     | Wiener Bike Parts  | 1432610000 | ) Schlauch S | Schwalbe DV 12 26x  | 1 1/8-1.75" 32/47-5    | 3,39     |          |
| *     | Hartje             | 03536323   | SCHWALB      | E Schlauch "Nr.12", | 26"47-559 26 x 1.7     | 3,40     | <b>v</b> |
| Best  | tellung für:       |            |              |                     | ٩                      |          |          |
|       |                    | ₩, in I    | Warenkorb a  | iblegen             | Schliessen             |          |          |

Der gewünschte Lieferant lässt sich durch Klick auf die entsprechende Zeile auswählen.

#### 2. Aus der Teilebestellansicht (VC-Katalog) = Für Kundenbestellungen

Entweder durch Freitextsuche (z.B. "kettenblatt shimano 53 110") oder durch Suche über den Warengruppenbaum (nicht bei allen Lieferanten verfügbar) erhalten Sie eine Trefferliste der relevanten Artikel. Auch nach Artikelnummern von Lieferant oder Hersteller kann gesucht werden. Soll ein Artikel in den Warenkorb verschoben werden, erledigen Sie dies per Klick auf das Warenkorbsymbol:

|                                                                                                    |        |        |                        |                                                                                                    |                          |      |       |   | ×                                       |
|----------------------------------------------------------------------------------------------------|--------|--------|------------------------|----------------------------------------------------------------------------------------------------|--------------------------|------|-------|---|-----------------------------------------|
| Yeile- und Zubehörbestellur                                                                                      | ng     |        |                        |                                                                                                    |                          |      |       |   |                                         |
| Lieferant: BICO(Teil)                                                                                            | Suche: |        |                        | Suchen                                                                                                    |                          |      |       |   | Kunden-<br>verwaltung                   |
| Anhänger                                                                                                    | \$     | Suchen | i in: 🖲 Aktuelle V     | Varengruppe 🛛 🔾 Gesamtes Sortiment                                                                                                    |                          |      | -15   |   | Modul<br>Aktiv: <u>Teilebest.</u>       |
| B- Antrieb                                                                                                    |        |        |                        |                                                                                                    | ,                        | EK   |       | _ | Nachrichten                             |
| - Innenlager                                                                                                    |        | - 1    | Bild                   | Artikeldaten                                                                                                    | Preise                   | Info | Best. |   | Keine Nachrichten                       |
| <ul> <li>─ Ketten</li> <li>─ Kettenblätter</li> <li>─ Kurbeln</li> <li>─ Pedale</li> </ul>                       |        |        | Kein Bild<br>vorhanden | 23916 Kettenblatt FC-6800 Ultegra 50 Zähne Y1P498060<br>SB-Verpackung 50 Zähne, silber, 110<br>mm, Y1P498060, SB-Verpackung                         | EK: 64,54<br>EVP: 129,95 |      | ų     | - | Warenkorb<br>BICO(Teil)<br>0 Positionen |
| Speichenschutzscheiben     G Zahnkränze und Kassetten     Bekleidung     Beleuchtung     Bereifung               |        |        |                        | 23917 Kettenblätter<br>Shimano Kettenblätt FC-6800 Ultegra 53 Zähne Y1P498080<br>SE-Verpackung 53 Zähne, silber, 110<br>mm, Y1P498080,SB-Verpackung | EK: 64,54<br>EVP: 139,95 |      | ų     |   | Anzeigen<br>In eigenen<br>Artikelstamm  |
| Bremsen     E-Bike Komponenten     Elektronik     Elektronik     Fahrräder                                       |        |        |                        | 23996 Kettenblätter<br>Shimano Kettenblätt FC-M6000 Deore 30 Zähne Y1WC98010<br>SE-Verpackung 30 Zähne, schwarz, 104<br>mm,Y1WC98010,SB-Verpackung  | EK: 6,62<br>EVP: 13,95   |      | ų     |   | übernehmen                              |
| Gepäckträger     Glocken     Glocken     Glocken     Glocken                                                     |        |        |                        | 23998 Kettenblätter<br>Shimano Kettenblätt FC-M6000 Deore 40 Zähne Y1WC98020<br>SB-Verpackung 40 Zähne,schwarz,104                                  | EK: 11,23<br>EVP: 22,95  |      | Ř     | • | Schliessen                              |
| Kinderprodukte     Caufräder     Jaufräder     Jaufräder     Jaufräkel in der Warengruppe 'Kettenblätter' gefund | ien    | •      | Markierte:             | /erfügb. und persönliche Preise prüfen $I$ Einschränken auf $I$ im                                                                                  |                          |      |       |   |                                         |

Seite 2 von 7

Im nachfolgenden Dialog können Sie die Bestellung einem Kunden, einer Reparatur oder einem bestellten Neufahrzeug zuordnen, so dass beim Wareneingang die weitere Behandlung bereits bekannt ist:

| 🕌 Preisinformationen    |                           |                      | ×                                        |
|-------------------------|---------------------------|----------------------|------------------------------------------|
| BICO(Teil)              | 23917                     |                      |                                          |
| bico(reil)              | Shimano Kettenb           | latt FC-6800 Ultegra | a 53 Zähne Y1P498080 SB-Verpackung 53 Z. |
| Staffelpreise:          |                           |                      |                                          |
|                         |                           | Einzelpreis:         | 64,54                                    |
| Keine Staffelpre        | eise                      | ME:                  | Stück                                    |
| vorhanden               |                           | VPE:                 | 1.0                                      |
|                         |                           | Preis für:           | Stück                                    |
|                         |                           | Verfügbar:           |                                          |
| Bestellmenge:           | 1 Stück                   |                      |                                          |
| Weitere Lieferanten:    |                           |                      |                                          |
| Keine weiteren Lieferan | ten-Verknüpfungen vorhand | den                  |                                          |
|                         |                           |                      |                                          |
| Bestellung für:         | Zuordnung                 | zu Kunde,            | 9                                        |
| -                       | Reparat                   | tur oder 🥂 📹         |                                          |
|                         | Neulani zeu               | y nerstellen         |                                          |
|                         |                           |                      |                                          |
|                         | 🫒 in Warenkorb            | ablegen              | Schliessen                               |

### 3. Aus dem Fakturavorgang

Werden Ersatzteile für eine Reparatur benötigt oder Zubehör für eine Fahrzeugbestellung, dann ist folgendes Vorgehen eine elegante Möglichkeit.

Nach Klick auf die Lupe am Zeilenbeginn wählen Sie den Punkt *TeileBestellung* aus:

|   | • |             |              | •••  | • |            |                                      |
|---|---|-------------|--------------|------|---|------------|--------------------------------------|
| X | Q | WT          | 1.           | 1.0  | i | I-CNHG941  | Kette Shimano HG 94 10-fach          |
| × | Q | WT          |              | 1.0  | i | 11151348   | Reifen Schwalbe Marathon Plus 47-622 |
| × | Q | WT          |              | 1.0  | i | Y-60098630 | Schaltzug Shimano 1,2x2100mm Niro    |
| × | Q |             |              |      |   |            |                                      |
| × | Q | WA 🛠        |              |      |   |            |                                      |
| × | Q | IIII Artike | el .         |      |   |            |                                      |
| X | Q |             |              |      |   |            |                                      |
| × | Q | 🚲 Besta     | ndsfahrz     | euge |   |            |                                      |
| × | Q | 🚲 Kunde     | enfahrzeu    | ige  |   |            |                                      |
| × | Q | V Tailah    | e e te llume |      |   | 2          |                                      |
| × | Q | Par Telleb  | estenung     |      |   | Ζ.         |                                      |
| × | Q | Sonde       | erartikel    |      |   |            |                                      |
| × | Q | % Rabat     | t            |      |   |            |                                      |
| × | Q | 70 Habat    |              |      |   |            |                                      |
| X | Q | Anzal       | lung         |      |   |            |                                      |
|   | 0 |             |              |      |   |            |                                      |

Nach Auswahl des passenden Ersatzteils/Artikels aus dem Teilekatalog wird dieses in den Warenkorb des Lieferanten gelegt, mit einer Zuordnung zum aktuellen Vorgang versehen und als Position in den Fakturavorgang eingefügt.

# Warenkorb absenden

Alle zu bestellenden Teile finden sich in den verschiedenen Warenkörben wieder.

Die Bestellung kann dann über veloconnect (VC) übertragen werden. Dazu klicken Sie auf

### BESTELLUNG JETZT ABSCHICKEN.

Soll die Bestellung auf einem anderen Weg erfolgen (einzige Möglichkeit bei nicht-VC-Lieferanten), z.B. per B2B-Shop, Telefon, E-Mail, dann können Sie über den Punkt *MEHR* alle markierten Positionen auf "bestellt" setzen. Auch eine **automatische Bestellung** ist möglich. Mehr dazu in folgendem Leitfaden:

http://www.velo-port.de/support.html?file=files/anleitungen/Kurzleitfaden\_Bestellautomatik.pdf

Ein typischer Warenkorb kann wie folgt aussehen:

| لا ي | Varen      | korb |      |           |                 |                                                                  |           |         |         |     | - 🗆               | $\times$ |
|------|------------|------|------|-----------|-----------------|------------------------------------------------------------------|-----------|---------|---------|-----|-------------------|----------|
|      | ſ          | Üb   | ersi | cht W     | arenkorb        |                                                                  |           |         |         |     |                   | Ø        |
|      | + (        | i    | Ì    |           |                 | Ortlieb (VC)                                                     | 1 Positi  | onen    |         |     | 70,68 €           | <b>^</b> |
|      | <b>+</b> ( | i    | Ś    |           |                 | Paul Lange                                                       | 1 Positi  | onen    |         |     | 77,65€            |          |
|      | •          | i    | Ì    |           |                 | v. Trotha                                                        | 22 Posit  | ionen   |         |     | 485,52 €          |          |
| Γ    | L          | 2    |      | Menge     | Bestellnr       | Bezeichnung                                                      | lieferbar | EK      | Gesamt  | Lag | Kunde/Rep.        |          |
| -    | x          | V    | VC   | 1         | 125-00          | CAT EYE Game Bike - Fahrsimulator für Playstation / Playstatio   |           | 39,50€  | 39,50€  |     | <u></u>           |          |
|      | ×          | ~    | VC   | 1         | 817-60          | CYCLUS Arbeitshandschuhe schwarz, PU- beschicht. nahtlos g       |           | 2,75€   | 2,75€   | *   | S17-0072, Orbe 🔍  |          |
|      | ×          | ~    | VC   | 10        | 556-50          | CYCLUS Ausstellungsständer, Kunststoff verstellbar, für alle R   |           | 12,50€  | 125,00€ | ☆   | S17-0076, , Pat 🔍 |          |
|      | ×          | V    | VC   | 10        | 557-50          | CYCLUS Ausstellungsständer, Metall klemmt Hinterrad-Bereifu      |           | 9,45€   | 94,50€  | ☆   | S17-0076, , Pat 🔍 |          |
|      | ×          | r    | VC   | 1         | 611-Z60         | ERGOTEC A.H.S./KLICK-FIX Taschen-Adapter zur Montage von         |           | 21,95€  | 21,95€  | *   | Q                 |          |
|      | x          | ~    | VC   | 1         | 385-23          | ERGOTEC Flaschenhalter BC-30, Alu, 59g, SILBER, auch f. Alu      |           | 3,50€   | 3,50€   | *   | Q.                |          |
|      | ×          | V    | VC   | 1         | 385-50          | ERGOTEC Flaschenhalter BC-50, Aluprofil, schwarz/carbon-loo      |           | 8,95€   | 8,95€   | *   | <u>e</u>          |          |
|      | x          | V    | VC   | 1         | 385-81          | ERGOTEC Flaschenhalter, Aludraht eintlg. 38 g, unverpackt, Elo   |           | 3,75€   | 3,75€   | *   | <u> </u>          |          |
|      | ×          | V    | VC   | 2         | 385-80          | ERGOTEC Flaschenhalter, Aludraht eintlg. 38 g, unverpackt, Elo   |           | 2,50€   | 5,00€   | ☆   | Diverse(2) 🔍      |          |
|      | ×          | r    | VC   | 1         | 385-90          | ERGOTEC Flaschenhalter, Aludraht eintig. 38 g, pulverbeschicht   |           | 4,25€   | 4,25€   | *   | A17-0251, , Lan 🔍 |          |
|      | ×          | ×.   | VC   | 1         | 695-350         | ERGOTEC Zweibeinständer 'Double-Flex 2' 24"-28" verstellbar,     |           | 23,50€  | 23,50€  | ☆   | S17-0077, , Mic 🔍 |          |
|      | ×          | r    | VC   | 1         | 695-050         | ERGOTEC Zweibeinständer 'Double-Flex 2' 24"-28" verstellbar,     |           | 23,50€  | 23,50€  | ☆   | S17-0076, , Pat 🔍 |          |
|      | ×          | V    | VC   | 1         | 696-10          | HUMPERT Hinterbauständer mit Gummifuß 24"-28" verstellbar,       |           | 4,72€   | 4,72€   | ☆   | S17-0077, , Mic 🔍 | =        |
|      | ×          | V    | VC   | 1         | 380-Z80         | ISYbe Ersatzteil für VSF-Trinkflasche: Deckel kpl. mit Mundstück |           | 1,95€   | 1,95€   | ☆   | <u>Q</u>          |          |
|      | ×          | V    | VC   | 1         | 380-112         | ISYbe Trinkflasche 0.5I, Dekor 012 (Trecker), Zubehör schwarz/   |           | 4,95€   | 4,95€   | ☆   | A17-0253, , Lan 🔍 |          |
|      | ×          | V    | VC   | 1         | 380-126         | ISYbe Trinkflasche 0.5I, Dekor 026 (Let's Go), Zubehör blau      |           | 4,95€   | 4,95€   | ☆   | A17-0254, , Patr🔍 |          |
|      | ×          | V    | VC   | 1         | 380-134         | ISYbe Trinkflasche 0.5I, Dekor 034 (Weltkugel), Zubehör hellgrü  |           | 4,95€   | 4,95€   | ☆   | A17-0255, , Pet 🔍 |          |
|      | ×          | V    | VC   | 1         | 380-100         | ISYbe Trinkflasche 0.5I, Standarddekor aus ISYbe-Katalog frei    |           | 4,95€   | 4,95€   | ☆   | A17-0256, , Ja 🔍  |          |
|      | ×          | V    | VC   | 1         | 709-00          | PANASONIC 6LR61, Blockbatterie 9V, Alkaline Pro Power - Einz     |           | 1,95€   | 1,95€   | ☆   | S17-0077, , Mic 🔍 |          |
|      | ×          | r    | VC   | 1         | 701-23          | Panasonic Lithiumbatterie 'CR 123 A', 3V z.B für CAT EYE TL-L    |           | 3,95€   | 3,95€   | ☆   | S17-0077, , Mic 🔍 |          |
|      | ×          | V    | VC   | 1         | 702-05          | SONY Lithiumbatterie '2 CR 5' (6 V) für Sachs-Speedtronic + div  |           | 5,95€   | 5,95€   | ☆   | S17-0077, , Mic 🔍 |          |
|      | ×          | V    | VC   | 1         | 258-B10         | T.A. Vierkant-Innenlager 'AXIX LIGHT', BSA-Schalen, Stahlachse   |           | 91,05€  | 91,05€  | ☆   | S17-0075, , Kla 🔍 |          |
|      |            | t    |      | Markierte | e: Verfügb. und | persönliche Preise prüfen / Mehr / Bestellung jetzt abschio      | cken      | Gesamt: | 485,52€ |     |                   |          |
|      | <b>+</b> ( | i    | Ś    |           |                 | Wiener Bike Parts                                                | 3 Positi  | onen    |         |     | 94,83 €           |          |

Die Spalte "Lag." (Lagerstatus) gibt Aufschluss darüber, ob es sich bei dem jeweiligen Artikel um einen Stammartikel mit festem Platz im Sortiment handelt, oder um eine Sonderbestellung:

- **Gefüllter Stern** = Stammartikel mit zugeordneter Warengruppe, evtl. eigenem Bezeichnungstext, Bestandsverwaltung
- **Ungefüllter Stern** = Sonderartikel, der aber bereits in der Artikelverwaltung bekannt ist.
- Leeres Feld = Der Artikel ist bisher unbekannt, wird also zum ersten Mal bestellt. Beim Wareneingang wird er als Sonderartikel neu angelegt werden.

## Artikel bei einem anderen Lieferanten bestellen

Ist einer der Artikel beim angedachten Lieferanten nicht lieferbar, kann die Bestellposition in den Warenkorb eines anderen Lieferanten übertragen werden.

Nutzen Sie dazu den Punkt *MEHR* >> *POSITION VERSCHIEBEN*, nachdem Sie die Position ausgewählt haben.

# Wareneingang

Der Wareneingang ist zunächst ein identisches Abbild des abgesendeten Warenkorbs:

|                                                        | ot = noch offene<br>rungen vorhand | den Wareneingang i                   | mit Barcodescanner                    |                |                                |                    |               |                      | - 🗆 ×                 |  |  |
|--------------------------------------------------------|------------------------------------|--------------------------------------|---------------------------------------|----------------|--------------------------------|--------------------|---------------|----------------------|-----------------------|--|--|
| Wareneingang                                           | /                                  | erfassen                             | /kontrollieren                        |                |                                |                    |               |                      |                       |  |  |
| Zeitraum: 01.11.17 🔲 bis:                              | 31.12.17                           | Aktualisieren                        |                                       | Art            | ikel mit Verpack<br>(VE) größe | ungseinheit<br>r 1 | Ku            | Deta                 | ails zur              |  |  |
| Bestellungen:                                          | AuffrageNr: Tes                    | st.173811 Restelldatum               | ctelldatum: 31 12 17 21:35 Buchdatum: |                |                                |                    |               | Benachrichtigung per |                       |  |  |
| <ul> <li>B- ■ Abus</li> <li>Batavus/Bäymker</li> </ul> | Wareneingan                        | <u>q erfassen</u> RechNr:            | Lie                                   | ferschein:     |                                | 2                  |               | SM                   | S/Mail                |  |  |
| BICO(Teil)                                             | ArtNr                              | Bezeich                              | nuna                                  | BestMenge      | MefMenge                       | VKP                | EK            | Lag.                 | Kunde                 |  |  |
| Bottcher                                               | 125-00                             | CAT EYE Game Bike - Fahrsimula       | tor für Playstation / Playstatio      | 1              | 1                              | 150,10             | 39,50         |                      | <u> </u>              |  |  |
| B- FAMO                                                | 817-60                             | CYCLUS Arbeitshandschuhe schv        | varz, PU- beschicht. nahtlos          | 1              | 1                              | 9,90               | 2,75          | *                    | S17-0072, Orbea 🔍     |  |  |
| 🕀 💼 Hartje                                             | 556-50                             | CYCLUS Ausstellungsständer, Ku       | nststoff verstellbar, für alle R      | 10 (VE=10)     | 10                             | 25,40              | 125,00        |                      | Q                     |  |  |
| 🗷 💼 Paul Lange                                         | 557-50                             | CYCLUS Ausstellungsständer, Me       | tall klemmt Hinterrad-Bereif          | 10 (VE=10)     | 10                             | 15,50              | 94,50         |                      | Q                     |  |  |
| B- Specialized(VC)                                     | 611-Z60                            | ERGOTEC A.H.S./KLICK-FIX Tasch       | nen-Adapter zur Montage von           | 1              | 1                              | 31,95              | 21,95         | *                    | Hans Müller, Bahn 🔍 🛛 |  |  |
| 🖻 💼 v. Trotha                                          | 385-23                             | ERGOTEC Flaschenhalter BC-30,        | Alu, 59g, SILBER, auch f. Alu         | 1              | 0                              | 6,90               | 3,50          | *                    | Q                     |  |  |
| - 31.12.17                                             | 385-50                             | ERGOTEC Flaschenhalter BC-50,        | Aluprofil, schwarz/carbon-lo          | 1              | 0                              | 15,90              | 8,95          | *                    | Q.                    |  |  |
| - 19.12.17 geb.                                        | 385-81                             | ERGOTEC Flaschenhalter, Aludral      | ht eintlg. 38 g, unverpackt, El       | 1              | 1                              | 5,90               | 3,75          | *                    | Q.                    |  |  |
| - 19.12.17 geb.                                        | 385-80                             | ERGOTEC Flaschenhalter, Aludral      | ht eintlg. 38 g, unverpackt, El       | 2 (VE=5)       | 2                              | 6,90               | 5,00          | ☆                    | Diverse(2)            |  |  |
| - 19.12.17 geb.                                        | 385-90                             | ERGOTEC Flaschenhalter,Aludrah       | t eintig. 38 g, pulverbeschic         | 1              | 1                              | 8,90               | 4,25          | *                    | 9                     |  |  |
| 23.11.17 geb.                                          | 695-350                            | ERGOTEC Zweibeinständer 'Doub        | le-Flex 2' 24"-28" verstellbar,       | 1              | 1                              | 49,90              | 23,50         | ন্দ্র                | S17-0077, , Micha 🔍   |  |  |
| Vaude Sport (VC)                                       | 695-050                            | ERGOTEC Zweibeinständer 'Doub        | le-Flex 2' 24"-28" verstellbar,       | 1              | 1                              | 45,90              | 23,50         | ন্দ্র                | <u></u>               |  |  |
|                                                        | 696-10                             | HUMPERT Hinterbauständer mit G       | Gummifuß 24"-28" verstellbar          | 1              | 1                              | 14,90              | 4,72          | <b>ग्र</b>           | S17-0077, , Micha 🔍   |  |  |
|                                                        | 380-Z80                            | ISYbe Ersatzteil für VSF-Trinkflasch | ne: Deckel kpl. mit Mundstüc          | 1              | 1                              | 4,88               | 1,95          | ភ                    |                       |  |  |
|                                                        | 22 Positionen                      |                                      |                                       | Bestellwert:   | 485,52€                        |                    |               |                      |                       |  |  |
|                                                        | Ausstehende Nachl                  | lieferungen:                         |                                       |                |                                |                    |               |                      |                       |  |  |
|                                                        |                                    | ArtNr                                | Bezeichnung                           |                | Menge                          | Auftrag            | /RechNr       |                      | Kunde                 |  |  |
|                                                        |                                    |                                      |                                       |                |                                |                    |               |                      |                       |  |  |
| Sonderlieferung                                        | Neue Position                      |                                      | 🕒 Eti. drucken                        | 👘 In Eingang v | ersch.                         | ngang buchen       | Änderung verw | rerfen               | Schliessen            |  |  |

Wenn es sich um eine kleine, übersichtliche Lieferung handelt und alle bestellten Artikel sind auch eingetroffen, können Sie den Eingang direkt mit einem Klick einbuchen.

Bei etwas größeren Lieferungen können Sie jede Position "abhaken" indem Sie in das Feld mit der Liefermenge klicken. Stimmt die Menge, wird die Position grün markiert. Wurde der Artikel nicht ausgeliefert, wechselt die Farbe auf rot, Teilmengen erhalten eine gelbe Färbung. Besonders komfortabel wird die Eingangskontrolle mit der Nutzung eines Barcodescanners (Punkt *WARENEINGANG ERFASSEN* neben dem Barcodesymbol). Hiermit können Sie sich quer durch die Lieferung scannen (EAN oder Artikelnummer des Lieferanten). velo.port ermittelt daraus die jeweiligen Liefermengen. Ideal für sehr große, unübersichtliche Lieferungen, bei denen die Ware evtl. sogar auf mehrere Pakete verteilt ist.

Mit dem Buchen des Wareneingangs wird die Liefermenge dem Bestand des jeweiligen Artikels zugeschlagen. Alle nicht gelieferten Artikel wandern in die **Rückstandsposition** in der unteren Fensterhälfte.

Für bisher unbekannte Artikel wird automatisiert ein neuer Sonderartikel in der Artikelverwaltung erzeugt. Abgeschlossen wird der Wareneingang üblicherweise durch den **Etikettendruck** (Button in der Fußzeile).

## Verpackungseinheiten (VEs)

Einige Ersatzteile werden vom Lieferanten nur in VEs angeboten, z.B. Montageverpackungen von Schläuchen und Ketten oder Batterien/Knopfzellen. velo.port versucht, die VE bereits über die veloconnect-Schnittstelle vorzubelegen. Dies ist jedoch nicht immer möglich und es ist manuelle Nacharbeit erforderlich. Führen Sie dazu einen Rechtsklick auf die Bestellposition aus und wählen Sie **VE BEARBEITEN** aus.

| ArtNr    | Bezeichnung                                                  | BestMenge | LiefMenge | VKP  | EK   | Lag. |
|----------|--------------------------------------------------------------|-----------|-----------|------|------|------|
| 03150448 | Knopfzelle, CR2032 3V Lithium, Packung à 5 Stück auf Blister | 2 (VE=5)  | 2         | 1,95 | 6,18 | *    |

Bei diesem Beispiel wurden 2 Verpackungseinheiten zu je 5 Knopfzellen bestellt und geliefert. Es werden bei Einbuchung also 10 Stück dem Bestandsartikel hinzugefügt.

Der Einkaufspreis gilt dabei immer für den Gesamtwert aller gelieferten Packungen, nicht je Stück. Im obigen Beispiel kostet jede VE somit 3,09€.

Der Verkaufspreis hingegen wird je Stück angegeben.

#### Behandlung von Rückständen

Wird bei einer der folgenden Lieferungen auch ein Rückstand mit ausgeliefert, so können diese Positionen markiert und per Button der aktuellen Lieferung hinzugefügt werden:

| A | usstehende Nachlieferungen: |                                                            |                |                         |            |
|---|-----------------------------|------------------------------------------------------------|----------------|-------------------------|------------|
|   | ArtNr                       | Bezeichnung                                                | Menge          | Auftrag/RechNr          | Kunde      |
|   | × 385-23                    | ERGOTEC Flaschenhalter BC-30, Alu, 59g, SILBER, auch f. Al | 1              |                         | Q.         |
|   | × 385-50                    | ERGOTEC Flaschenhalter BC-50, Aluprofil, schwarz/carbon-lo | 1              |                         | Q          |
|   |                             | X                                                          |                |                         |            |
| } | Neue Position               | 👜 Eti. drucken 😽 In Eingang                                | versch. Eingar | ng buchen Änderung verw | Schliessen |

#### Sonderlieferungen

Mit dem Button **SonderLieferung** erstellen Sie einen Wareneingang für folgende Situationen:

- 1. Ein Rückstandsartikel wird separat geliefert, d.h. es gab gerade keine laufende Bestellung in velo.port.
- 2. Ein Reklamationsersatz wird separat geliefert.
- 3. Die Bestellung wurde nicht über velo.port verwaltet, sondern erfolgte z.B. per Vororderformular.

Die zunächst leere Sonderlieferung kann entweder durch Einscannen von Barcodes, dem Verschieben von Rückständen in den Wareneingang oder Klick auf *Neue Position* gefüllt werden.

### Sonderfall Fahrzeugbestellungen per VC

Durch die Besonderheit von velo.port, Teile und Fahrzeuge komplett getrennt zu handhaben, ist es nötig, die Fahrzeugpositionen in einem Teilewareneingang **noch vor dem Einbuchen** als solche zu kennzeichnen, damit für sie **kein zusätzlicher Sonderartikel erzeugt** wird. Dies geschieht durch Rechtsklick auf die Position:

| ArtNr     | Bezeichnung                        |                     | BestMenge | Lief | lenge | VKP      | EK       | Lag. | Kunde |
|-----------|------------------------------------|---------------------|-----------|------|-------|----------|----------|------|-------|
| 818074121 | Cross E-6X Lady 18 46 foggy grey 🍠 |                     | 4         |      | 1     | 2.699,00 | 1.550,53 |      | 9     |
|           |                                    | In Artikelverwalt   |           |      |       |          |          |      |       |
|           |                                    | 🖶 Artikel im eigene |           |      |       |          |          |      |       |
|           | Rechtsklick                        | 🗷 VE bearbeiten     |           |      |       |          |          |      |       |
|           |                                    | 📕 Als Fahrzeug ker  |           |      |       |          |          |      |       |
|           |                                    |                     |           |      |       |          |          |      |       |

Die Position erhält zur Kennzeichnung ein eigenes Symbol:

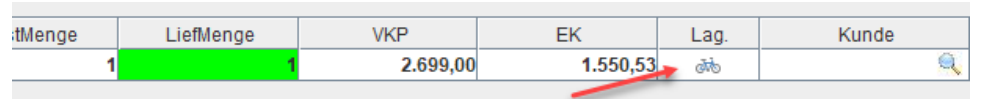

Fahrzeuge müssen vorerst noch separat in der Fahrzeugverwaltung angelegt und im Fahrzeugwareneingang eingebucht werden. Mittelfristig arbeiten wir an einer Zusammenführung der Wege.

## Sonderartikel in der Faktura

Um auch Zu- und Abgänge von Sonderbestellungen nachvollziehbar darzustellen, legt velo.port diese als sogenannte "Sonderartikel" im Artikelstamm an. Üblicherweise handelt es sich dabei um Kundenbestellungen oder Sonderteile für Reparaturaufträge. Gesammelt werden diese in einer einheitlichen Warengruppe "Sonderartikel".

Da die Anzahl der Sonderartikel mit der Zeit immer größer werden wird, kommt eine Sonderbehandlung zum Einsatz, um weiterhin übersichtliche Vorschläge zu erhalten. In der Suchvorschlagliste werden daher nur Sonderartikel mit einem Bestand größer Null aufgeführt:

|   |   | Grp. | AW-St. | Menge | Artnr | Bezeichnung                                                      | Bezeichnung Preis Brutto Sc                                          |         |       |      |  |  |  |  |
|---|---|------|--------|-------|-------|------------------------------------------------------------------|----------------------------------------------------------------------|---------|-------|------|--|--|--|--|
| × | Q | VT   |        | 1.0   |       | vierkant                                                         | 0,00€                                                                |         | 0,00€ | 19,0 |  |  |  |  |
| × | Q |      |        |       |       | 4/0 shimano kurbelschraube für vierkant mit abdeckung            |                                                                      |         | 3,95  |      |  |  |  |  |
|   | ` |      |        |       |       | 4 / 0 abus iven 8210 110cm, 8mm vierkantkette                    | ous iven 8210 110cm, 8mm vierkantkette                               |         |       |      |  |  |  |  |
| × | Q |      |        |       |       | 1 / 0 t.a. vierkant-innenlager 'axix light', bsa-schalen, stahla | t.a. vierkant-innenlager 'axix light', bsa-schalen, stahlachse 110mm |         |       |      |  |  |  |  |
|   | 0 |      |        |       |       | 0 / 0 hase flachrundschraube mit vierkantansatz m5x12 di         | n 603 für spezi                                                      | alpedal | 3,95  |      |  |  |  |  |
| * | 4 |      |        |       |       | 4 / 0 kurbelschraube für vierkant m8x1 festigkeit 10.9           |                                                                      |         | 2,95  |      |  |  |  |  |
| x | Q |      |        |       |       | 9 / 0 kurbelschraube für vierkant m8x1 festigkeit 8.8            |                                                                      |         | 1,95  |      |  |  |  |  |
|   | • |      |        |       |       | 6 / 0 mutter für kurbelbefestigung für vierkant m8x1             |                                                                      |         | 1,95  |      |  |  |  |  |
| × | Q |      |        |       |       |                                                                  |                                                                      |         |       |      |  |  |  |  |

Nach dem Abverkauf des Sonderartikels ist er aus dieser Ansicht verschwunden:

| Posit    | lionen |      |        |       |          |       |                                                          |                 |             |             |     |
|----------|--------|------|--------|-------|----------|-------|----------------------------------------------------------|-----------------|-------------|-------------|-----|
|          |        | Grp. | AW-St. | Menge |          | Artnr | Bezeichnung                                              | Preis Brutto    | Sonderpreis | Gesamtpreis |     |
| ×        | Q      | νт   |        | 1.0   |          |       | vierkant                                                 | 0,00€           |             | 0,00€       | 19, |
| ×        | a      |      |        |       |          |       | 4/0 shimano kurbelschraube für vierkant mit abdeckung    |                 |             | 3,95        |     |
| <u> </u> |        |      |        |       | -        |       | 4 / 0 abus iven 8210 110cm, 8mm vierkantkette            |                 |             | 49,95       | _   |
| ×        | Q      |      |        |       |          |       | 0 / 0 hase flachrundschraube mit vierkantansatz m5x12 di | n 603 für spezi | alpedal     | 3,95        |     |
|          | 0      |      |        |       | $\vdash$ |       | 4 / 0 kurbelschraube für vierkant m8x1 festigkeit 10.9   |                 |             | 2,95        | -   |
|          | 4      |      |        |       |          |       | 9 / 0 kurbelschraube für vierkant m8x1 festigkeit 8.8    |                 |             | 1,95        |     |
| x        | a      |      |        |       |          |       | 6 / 0 mutter für kurbelbefestigung für vierkant m8x1     |                 |             | 1,95        |     |
| <b></b>  |        |      |        |       |          |       | -                                                        |                 |             |             | _   |
|          | 0      |      |        |       |          |       |                                                          |                 |             |             |     |

Soll gezielt auf einen Sonderartikel zugegriffen werden, geht dies über die Lupe am Zeilenbeginn:

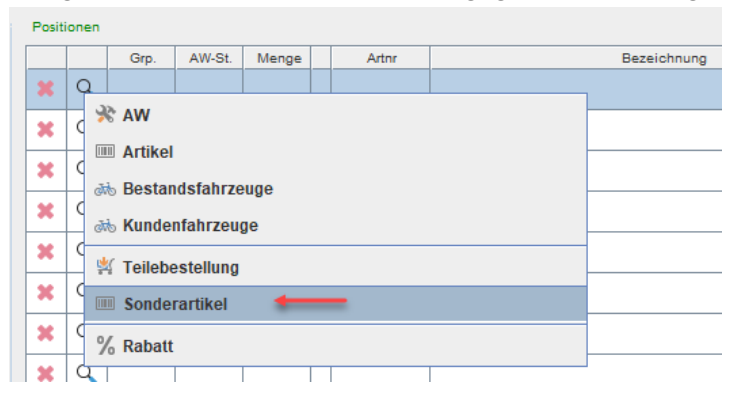